## ★★wiki 編集のやり方★★

「寝そべり画像」および「寝そべり4コマ」に絞って説明します。

流れとしては
1 画像アップロード
2 ページ編集(画像を載せる)
の2点となります。

- 1 画像のアップロード
- メニュー>寝そべり画像

| ラブライブ! 寝そべり&<br>ラブライブ 1 グッズ「寝そべりぬいぐる                                                                        | <b>ないぐるみwiki</b><br>みJシリーズのwiki <i>に</i> なります。      |
|----------------------------------------------------------------------------------------------------|-----------------------------------------------------|
| トップページ ページー覧 メン                                                                                             | バー 掲示板 編集                                           |
| Menu<br>メニュー<br>・トップページ                                                                                     | トップページ 🥒                                            |
| <ul> <li>・ 寝そべり画像</li> <li>・ 寝そべりキュマ</li> <li>・ 寝そべりトビック</li> <li>・ <u>SS</u></li> <li>・ NNSノリーズ</li> </ul> | ラブライブ!寝そべりぬいく。るみシリーズ全般の<br>NN(寝そべりぬいく。るみ)シリーズ全般の画像。 |
| ・ <u>過去スレ</u><br>・ FAQ                                                                                      |                                                     |

現行スレと同じナンバーの画像集をクリックする(H27.11.7現在は29体目なので「29体目 画像集」)

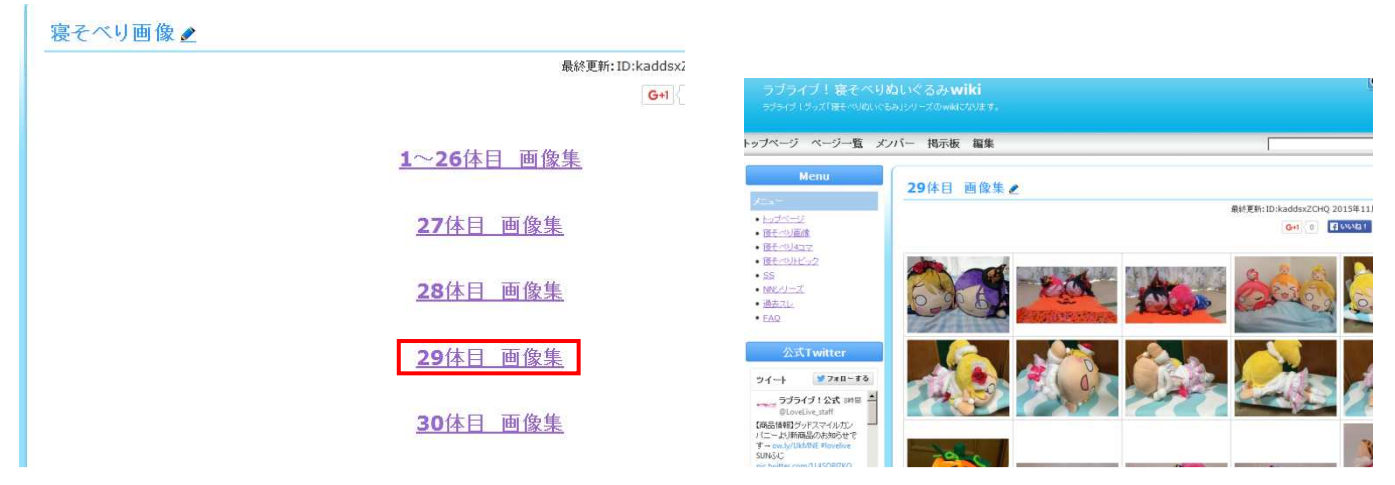

下へスクロールすると「添付する」というリンクがあるので、それをクリックします。

| 寝そべり画像へ     |
|-------------|
| ARC COMMENT |
| 5作成         |
|             |
|             |

画像をアップする画面に遷移します。1度に5ファイルまでアップできます。

| トップページ ページ                               | 一覧                          | ンバー 掲示板                                                                                          |      |
|------------------------------------------|-----------------------------|--------------------------------------------------------------------------------------------------|------|
| 29体目 画像                                  | k集                          |                                                                                                  |      |
| ・まずこのパージで<br>・ 画様 / PDF /<br>・ ファイル容量は 1 | ?ファイルゼ<br>音声ファイ。<br>ファイル 1M | 件(アップロード)してから、ページの環境直面でファイルを選択してくだ。<br>のみアップロードできます。一個こちののファイルが添件できます。<br>以下、タイトル名は 32文字主でとなります。 | 3L%. |
|                                          | 1                           | タイトル・<br>ファイル・<br>参照。<br>ファイルが意訳をれていません。                                                         |      |
|                                          | 2                           | タイトル:<br>ファイル: <u>会昭</u> ファイルが選択されていません。                                                         |      |
|                                          | з                           | タイトル:<br>ファイル: 参照。ファイルが選択されていません。                                                                |      |
|                                          | 4                           | タイトル:<br>ファイル: 参照。ファイルが選択されていませた。                                                                |      |
|                                          | 5                           | タイトル:<br>ファイル: <u>教呪…</u> ファイルが選択されていません。                                                        |      |
|                                          |                             | To-fD-                                                                                           | 8    |

「参照する」をクリックし、アップしたい画像を選択→開くをクリックします。

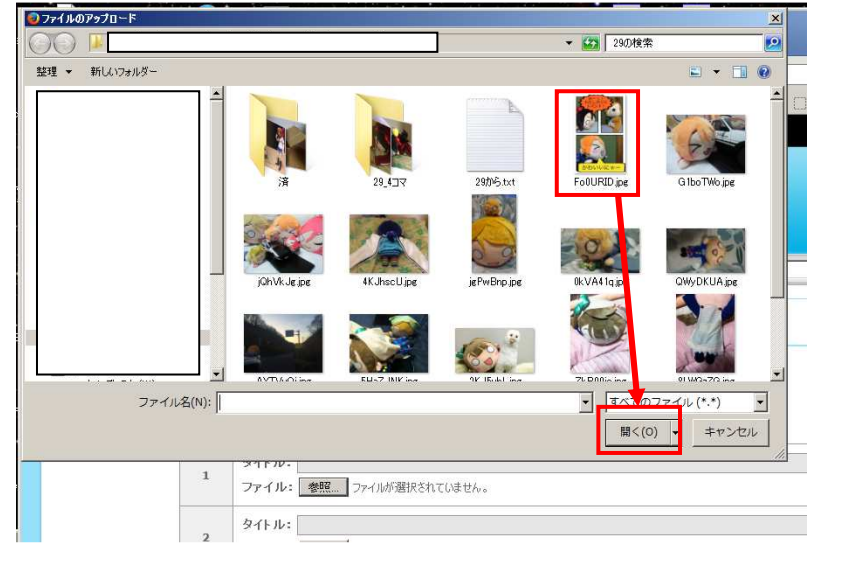

## 「参照」の右側にファイル名が表示されます。

※選択したファイルのアップを止める時は、ブラウザの「戻る」→再度「添付する」をクリック

| • まずこのペーシ<br>• <b>画像 / PDF</b><br>• ファイル容量は | 「でファイルをぷ<br>/ 音声ファイノ<br>1ファイル 1ME | 計(アップロード)してから、ページの編集画面でファイルを選択してください。<br>▶のみアップロードできます。一度に5つのファイルが添付できます。<br>3以下、タイトル名は32文字までとなります。 |
|---------------------------------------------|-----------------------------------|----------------------------------------------------------------------------------------------------|
|                                             | 1                                 | タイトル:<br>ファイル: 参照 FoOURD.jpg                                                                        |
|                                             | 2                                 | タイトル:<br>ファイル: 参照 ファイルが選択されていません。                                                                   |
|                                             | 3                                 | タイトル:<br>ファイル: 参照… ファイルが選択されていません。                                                                  |
|                                             | 4                                 | タイトル:<br>ファイル: 参照… ファイルが選択されていません。                                                                  |
|                                             | 5                                 | タイトル:<br>ファイル: 参照… ファイルが選択されていません。                                                                  |
|                                             |                                   |                                                                                                    |

「アップロード」をクリックします。

アップが完了するとこの画面に戻ります。

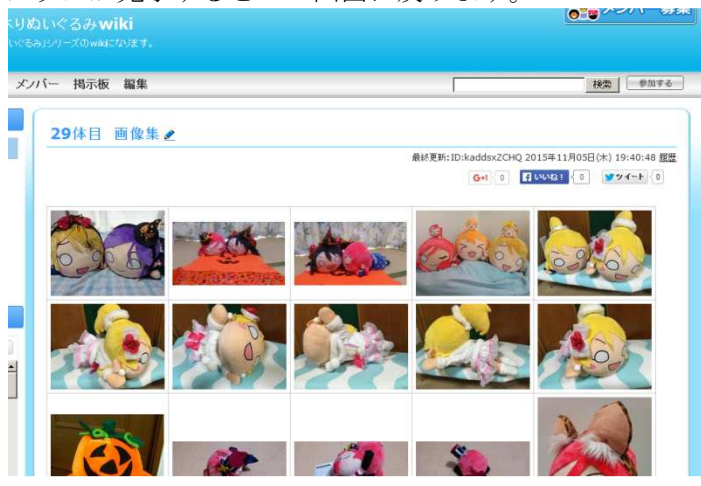

※注意点

・ファイルサイズは一つに付き1MBまでです。

・一度に5つのファイルをアップロードできますが、ファイルサイズが1MB近い(700~900KB) サイズを3

~5つまとめてアップロードすると、エラーが出やすいようです。

(Bad Request とか出る)

しかもエラーが出た時点で最初から改めてアップしに行っているようで……

(例) ファイルサイズが大きい画像を5つアップする際に3つ目でエラー(中途終了)した場合

「1つ目をアップ→2つ目をアップ→3つ目をアップ〜エラー→1つ目をアップ→2つ目をアップ→3つ目をアップ→1つ目をアップ→2つ目をアップ→3つ目を

と1~2つ目も再度アップしに行っており、合計6つのファイルがアップロードされる。

なので、<u>大きいサイズの画像を複数アップする場合は1~2つずつに分ける</u>か、<u>サイズを小さくしてから</u>アップ する方が無駄がないと思います。

| アップされた画像は、「添付ファイル一覧」                                                                                        | 」をクリックして        |
|----------------------------------------------------------------------------------------------------|-----------------|
|                                                                                                    | < 22-1 TITO     |
|                                                                                                    |                 |
|                                                                                                    |                 |
| ~341番まで<br>一                                                                                                |                 |
| 史新継続中                                                                                                    |                 |
|                                                                                                    |                 |
|                                                                                                    | 寝そべり画像へ         |
|                                                                                                    | 寝そべり画像へ         |
| ● このページを編集する このページを元に新想ページを作成                                                                               | 寝そべり画像へ         |
| ✓ このページを編集する このページを元に新想ページを作成     込 添付する 添付ファイルー覧(111)                                                      | <u>寝そべり画像</u> へ |
| <ul> <li>         ○ このページを編集する このページを元に新規ページを作成         ○ 添付する 添付ファイル一覧(111)         ○ 印刷する     </li> </ul> | 寝そべり画像へ         |

| トッブページ ページー覧 メンバー 掲示板                                                                                           | 検索 参加する                                            |
|----------------------------------------------------------------------------------------------------|----------------------------------------------------|
| 29体目 画像集                                                                                                    |                                                    |
| Carlo and Carlo and Carlo and Carlo and Carlo and Carlo and Carlo and Carlo and Carlo and Carlo and Carlo and C | 履歴                                                 |
|                                                                                                    | 全112件                                              |
| 6caf574e93550b1a.jpg                                                                                            | Uploaded by ID:kaddsxZCHQ 2015年11月07日(土) 19:36:22  |
| f15304dbe80f0320.ipg                                                                                            | Uploaded by ID:kaddsxZCHQ 2015年11月05日(木) 20:03:41  |
| d54ce1d1d5ae37c8.ipg                                                                                            | Uploaded by ID:kaddsxZCHQ 2015年11月05日(本) 20:03:40  |
| 4f403cceb943a5e9.jpg                                                                                            | Uploadad by ID:kaddsxZCHQ 2015年11月05日(木) 20:02:51  |
| 1382c965ade58933.jpg                                                                                            | Uploaded by ID:kaddsxZCHQ 2015年11月05日(木) 20:02:49  |
| Contraction in a                                                                                                | Unloaded by TD-beddev7CUO 2015#1180ED (#1 20-01-49 |

リンクをクリックして画像を開き、正しくアップされているかを確認します。

リンクの URL を取得します(画像を開いてアドレスバーのコピーもしくは右クリックで URL コピー)

| 🔶 🍘 szeszaniki pólovolyos propararo/attalosoro/205: 26 elect63: 8a (ha (hb (ha (he the bholde))                                                                                                    | · C 4 R · · 合 合                                                                                                    | 9        |
|----------------------------------------------------------------------------------------------------|----------------------------------------------------------------------------------------------------|----------|
| saa.wiki 圖明來~?。 內國新 圖 2011 @ 102 · @ ∧11.J · Doctomerator                                                                                                    | 778-9 📑                                                                                                    | wills    |
| ラブライブ!寝そべりぬいぐるみ <b>wiki</b><br><sup>ラナライブ!寝そべりぬいぐるみ<del>wiki</del></sup>                                                                                                    |                                                                                                    | <b>-</b> |
| コページ ページー覧 メンバー 褐示板                                                                                                    | · 按新 · · · · · · · · · · · · · · · · · ·                                                                                                    | 76       |
| 29体目 画像集                                                                                                    |                                                                                                    | -        |
|                                                                                                    |                                                                                                    | 16.07    |
|                                                                                                    | (第1)                                                                                                    | 1214     |
| Esaturatesitesitesitesitesitesitesitesitesitesi                                                                                                    | lipmental by ID handless CHQ 201394114078(z) 18(25)27                                                                                                    |          |
| 1533sdbaff9f0223                                                                                                    | Lipitamint by ID:knihios2CHQ 20159 11H05B (#) 20:03(4)                                                                                                    |          |
| dSkrididion/7d                                                                                                    | reasons on terrangements and south 114026 (a.) 30:00140                                                                                                    |          |
| d 400mab043ein0                                                                                                    | Uptuethed by ID:Rendors2CHQ 20154 114 05E1(*) 20:02-51                                                                                                    |          |
| 1081096584458932                                                                                                    | Optimized by ID (###30X2CHQ 2013#11#1055(#1) 30:92-03                                                                                                    |          |
| active and a second second sec | Uptorial by ID:Ionities2CHQ 2015#11R018(#) 20121/48                                                                                                    |          |
| - 5007510850713551<br>リンクの LPL を回じー(曲)                                                                                                    | Lightening (in 1D Annual 1990 20125 114 (AB (K) 20.01) 45                                                                                                    |          |
| PAALITETTETTETTETTETTETTETTETTETTETTETTETTET                                                                                                    | Lproached by JD:SandesSCHQ 20159-119(05日(R)) 20:01/08                                                                                                    |          |
| 1623553Y01405fhu                                                                                                    | Uploaded by ID:kaddesZCHQ 2018年11月05日(K) 20:01/08                                                                                                    |          |
| 9509erid.2010.000735                                                                                                    | Liphaeden by TD (Keddoor/2015/9/2015/9/11/R 05E (A) 20:00(1)                                                                                                    |          |
| 1 adverse datum anno                                                                                                    | community to training they be the part of the second second |          |
| BC117b830f8c17te7                                                                                                    | lipinadad by ID:kaddex2CHQ 2018年11月05日(米) 19:50:24                                                                                                    |          |
| gaat/63050s2159                                                                                                    | Lananial by DiskninksZDPQ 2018911325E(X) 19.02.25                                                                                                    |          |
| cibaldib251b0t8a.jor                                                                                                    | Uphadad by ID-kad3a52CHQ 2015#11805E(M) 18-58-03                                                                                                    |          |
| 1 m88bc4355b9993, mg                                                                                                    | Uplaseded by 3D-knobles2CHQ 2013#114(05B(R)) 15(35(01)                                                                                                    |          |
| deef17cHas85dhimu                                                                                                    | Uprominer by JD:Ineides/JCHQ 2015年11月(15日(平) 19:57:06                                                                                                    |          |
| District a 219-6217. Dr.                                                                                                    | Upinaded by H7-kaddes210-022015#114026(04) 19-37-02                                                                                                    |          |
| 120ds9525s4s90d.inu                                                                                                    | Leftended by Instantiles(Intro) 20139411930(01) 10:37:54                                                                                                    |          |
|                                                                                                    |                                                                                                    |          |

| 图案语 - 大长                                                                |   |
|-------------------------------------------------------------------------|---|
| 274(4(F) 編集(8) 書前(3) 表示(4) ヘルジ(4)                                       |   |
| http://image02.seesaawiki.jp/l/i/lovelive_nuigurum/@caf074e93330b1a.jpg |   |
|                                                                         |   |
|                                                                         |   |
|                                                                         |   |
|                                                                         |   |
|                                                                         |   |
|                                                                         |   |
|                                                                         |   |
|                                                                         |   |
|                                                                         |   |
|                                                                         |   |
|                                                                         |   |
|                                                                         |   |
|                                                                         | * |

リンクの URL を編集画面で貼り付けることになります。

(1) 寝そべり画像

「29体目 画像集」を編集する場合で説明します。

| 上の方の       | 「編集」                       | もしくは                 | 下の方の<br>- <b></b>         | 「このべ                       | ージを¥  | 扁集する」 | をクリッ         | ックする | と、編身     | <b>美画</b> 面と | なり言 | とす。 |
|------------|----------------------------|----------------------|---------------------------|----------------------------|-------|-------|--------------|------|----------|--------------|-----|-----|
| ~:<br>更ŧ   | 341番まで<br>新継続中             |                      |                           |                            |       |       |              |      |          |              |     |     |
|            |                            |                      |                           |                            |       | 寝そべ   | <u>り画像</u> へ |      |          |              |     |     |
|            | ▲ このべー<br>は 添付する<br>● 印刷する | ジを編集す。<br>添付ファイル     | る <u>このページ</u><br>一覧(111) | <u>"を元に新規ペ</u>             | 一ジを作成 |       |              |      |          |              |     |     |
| < 以前の編集画面で | を使用する                      |                      |                           |                            |       |       |              |      | <u> </u> |              |     |     |
| タイトル:29体   |                            | 編集するに<br>ップ(最近更新したべー | には画像の文字をフォー<br>・ジや検索の結果に反 | ームに入力してください。<br>映されなくなります) |       |       |              |      |          |              |     |     |
| 2 編集       | □ プレビュー                    | @ 使い方                | (□ 全画面モー)                 | ドで編集                       |       |       |              |      |          |              |     |     |

画面中央に見られる英数字の羅列を見ていただくと分かりますが、いわゆる html のようにタグ(Wiki 記法)を 使って編集する事になります。

•

① テーブルの作成

igurumi/6b24035c5ca397c4.jpg]]|

&align(center){''[[寝そべり画像]]''へ}

▼ Wikiに登録されているタグを一覧表示します。

~341番まで 更新継続中

タグ(任意):

一つのテーブル(1マス)は半角「|」(キーボード右上隅……Shift+「¥」)で挟んで作ります。

1段に5つ(5マス)なので、タグは

 $|\sim\sim|\sim\sim|\sim\sim|\sim\sim|\sim\sim|$ 

となります。

改行すると次の段に移ります。

画像アドレスにタグを付します。

| ■ 無題 - メモ帳<br>フライル(F) 得集(F) まざ(O) まデ(A) ヘルざ(H) |                                                                                       | <u></u>                         | <u>&lt;</u> |
|------------------------------------------------|---------------------------------------------------------------------------------------|---------------------------------|-------------|
| http://image02.seesaawiki.jp/l/i/lovelive_n    | .uigurumi/6caf574e93550b1a.jpg                                                        | 2                               | 3           |
| [[&ref(http://image01.seesaawiki.jp/l/i/lov    | velive_nuigurumi/5e4ec6cbbabcb155-s.jpg)>http://image01.seesaawiki.jp/l/i/lovelive_nu | igurumi/5e4ec6cbbabcb155.jpg]]∥ |             |
|                                                |                                                                                       |                                 |             |
|                                                |                                                                                       |                                 |             |
|                                                |                                                                                       |                                 |             |
|                                                |                                                                                       | 3                               | 1           |
| [[&ref(                                        | s_)>                                                                                  | ]]                              |             |
| 下線部分がアドレスにな                                    | ります。なお、ファイル名に-sをつけるとサムネ                                                               | ネイル画像が自動生成されますので、               | 別           |

途画像を用意する必要はありません。

## (例) http://image02.seesaawiki.jp/l/i/lovelive\_nuigurumi/6caf574e93550b1a.jpgを貼る

|[[&ref(http://image01.seesaawiki.jp/l/i/lovelive\_nuigurumi/6caf574e93550b1a-s.jpg)>http://image01.seesaa wiki.jp/l/i/lovelive\_nuigurumi/6caf574e93550b1a.jpg]]|

※[[と]]に挟まれた部分がリンクとなります

タグ付けが出来ましたら、コピーし、編集画面で貼り付けます。 一番下の段の画像が5つ未満でしたら、↓の用に貼り付けます(タグ「|」の重複に注意) ※既に5つ画像がある場合は、改行して次の行に貼り付けます。

| □ 更新                                                                                                    | ・                                                                                                    |
|----------------------------------------------------------------------------------------------------|----------------------------------------------------------------------------------------------------|
|                                                                                                    | ヨロサイクストマンス観光江文和1072、ハーン アイ大大学の頃かにに又次です ドネンキシス タノ                                                                                                    |
| 【□編集 ■プレ                                                                                                    | レビュー 🛛 使い方 🖉 全画面モードで編集                                                                                                    |
| • • • B I                                                                                                    | UT, T. 🗄 🗄 🚈 🖽 — 🚄 (V) 💭 ∞ 🗃 🍏 🗃 🕶 🕴 🗊                                                                                                    |
| <pre>ipg]][[&amp;ref(http://image0<br/>.jpg]][[&amp;ref(http://i<br/>301939.jpg]][[&amp;ref(ht<br/>9099c293f379.jpg]][[&amp;<br/>i/401830f8b03a6a0a.jpg<br/>igurumi/6b240355c5a397<br/>[[&amp;ref(http://image0<br/>.jpg]][[&amp;ref(http://<br/>88bdfb.jpg]][[&amp;ref(http://<br/>88bdfb.jpg]][[&amp;ref(http://<br/>1766af574e93550b1a.jp]</pre> | <pre>//image01.seesaawiki.jp/l/i/lovelive_nuigurumi/8b6dd665f0d31939-s.jpg)&gt;http://image01.seesaawiki.jp/l/i/lovelive_nuigurumi/8b6dd565f0<br/>(åref(http://image01.seesaawiki.jp/l/i/lovelive_nuigurumi/401830f8b03a6a0a-s.jpg)&gt;http://image01.seesaawiki.jp/l/i/lovelive_nuigurumi/8b6dd565f0<br/>(åref(http://image01.seesaawiki.jp/l/i/lovelive_nuigurumi/401830f8b03a6a0a-s.jpg)&gt;http://image01.seesaawiki.jp/l/i/lovelive_nuigurumi/8b6dd565f0<br/>(åref(http://image01.seesaawiki.jp/l/i/lovelive_nuigurumi/401830f8b03a6a0a-s.jpg)&gt;http://image01.seesaawiki.jp/l/i/lovelive_nuigurumi/7645f9039c2397c4-s.jpg)&gt;http://image01.seesaawiki.jp/l/i/lovelive_nuigurumi/7645f9039c2397c4-s.jpg)&gt;http://image02.seesaawiki.jp/l/i/lovelive_nuigurumi/7645f90355c397c4-s.jpg)&gt;http://image01.seesaawiki.jp/l/i/lovelive_nuigurumi/564ec6cbbabcb155<br/>(image01.seesaawiki.jp/l/i/lovelive_nuigurumi/673503510f88bdfb-s.jpg)&gt;http://image01.seesaawiki.jp/l/i/lovelive_nuigurumi/673503510f<br/>1ttp://image01.seesaawiki.jp/l/i/lovelive_nuigurumi/e73503510f88bdfb-s.jpg)&gt;http://image01.seesaawiki.jp/l/i/lovelive_nuigurumi/e73503510f<br/>1ttp://image01.seesaawiki.jp/l/i/lovelive_nuigurumi/e2e672670338bdb6-s.jpg)&gt;http://image01.seesaawiki.jp/l/i/lovelive_nuigurumi/e2e6<br/>[&amp;ref(http://image02.seesaawiki.jp/l/i/lovelive_nuigurumi/e2e672670338bdb6-s.jpg)&gt;http://image01.seesaawiki.jp/l/i/lovelive_nuigurumi/e2e672670338bdb6-s.jpg)&gt;http://image01.seesaawiki.jp/l/i/lovelive_nuigurumi/e2e672670338bdb6-s.jpg)&gt;http://image01.seesaawiki.jp/l/i/lovelive_nuigurumi/e2e672670338bdb6-s.jpg)&gt;http://image01.seesaawiki.jp/l/i/lovelive_nuigurumi/e2e672670338bdb6-s.jpg)&gt;http://image01.seesaawiki.jp/l/i/lovelive_nuigurumi/e2e672670338bdb6-s.jpg)&gt;http://image01.seesaawiki.jp/l/i/lovelive_nuigurumi/e2e672670338bdb6-s.jpg)&gt;http://image02.seesaawiki.jp/l/i/lovelive_nuigurumi/e2e672670338bdb6-s.jpg)&gt;http://image02.seesaawiki.jp/l/i/lovelive_nuigurumi/e2e672670338bdb6-s.jpg)&gt;http://image02.seesaawiki.jp/l/i/lovelive_nuigurumi/e2e672670338bdb6-s.jpg)&gt;http://image02.seesaawiki.jp/l/i/lovelive_nuigurumi/e2e67267038bdb6</pre> |
| ~341番まで<br>更新継続中                                                                                                    |                                                                                                    |

ついでにレス番号も直しておきます。 oopurp.jpgjjllaren(nttp.//imageOl.seesaawiki.jp/l 72670338bdb6.jpg]]|[[&ref(http://imageO2.seesaawik i/6caf574e93550b1a.jpg]]|

> ~363**番**まで 更新継続中

プレビューで確認します。 サムネイル画像から本画像に正しく遷移できるかも確認します(右クリック→新しいタブ)

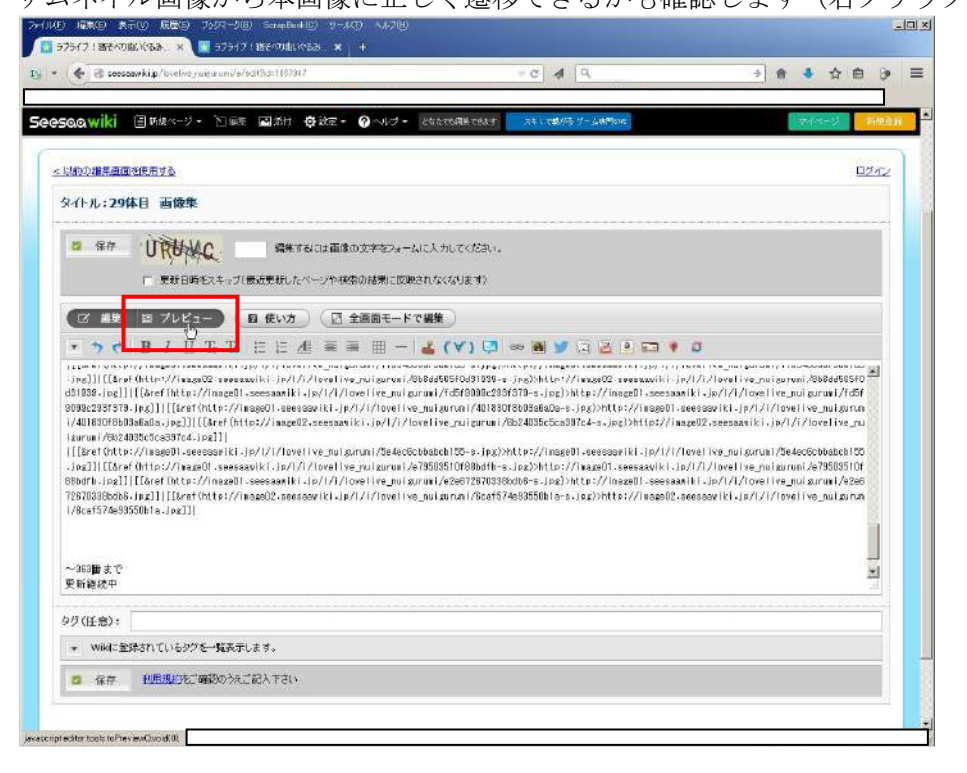

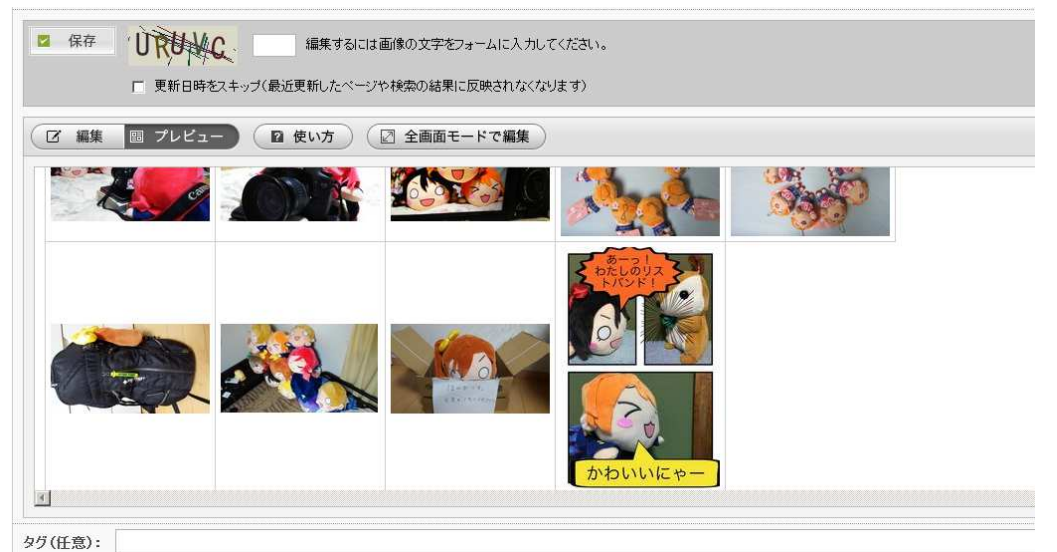

問題無いようでしたら、「保存」して編集を確定します。

「編集するには画像の文字をフォームに入力してください。」の指示通りに入力後、「保存」をクリックします。

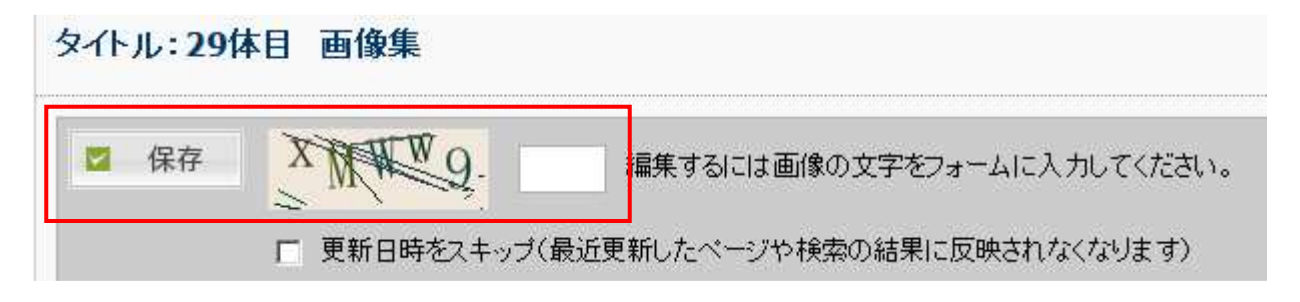

(2) 寝そべり4コマ

編集するページが2箇所あります。「寝そべり4コマ」の<u>目次ページ</u>と<u>各ページ</u>です。

「このページを元に新規ページを作成」を利用すると多少は楽かと思います。

|                | <u>このページを元に新規ページを作成</u> |
|----------------|-------------------------|
| 🕞 添付する 添付ファイルー | <u>覧(144)</u>           |
| 🔒 <u>印刷する</u>  |                         |

~各ページの編集~

①目次ページから適当なページを開き、下の方の「このページを元に新規ページを作成」をクリックすると、編 集画面に移ります。

(※「編集」「このページを編集する」は押さない)

🌔 🖸 編集 🛛 🗉 プレビュー 🔵 🖓 使い方 🔵 🖉 全画面モードで編集 🗋 🔹 🤊 🕐 🖪 / U Tr Ts 🗄 🗄 🚈 🗐 🌐 - 👗 (🏹) 📮 📾 🍏 🖾 🐻 🎙 🗿 📼 🕴 🥩 海未「今からこの魔導書でランプを明るくします」 ことり「わぁ~ パチパチ」 [[&ref(http://imageO1.seesaawiki.jp/l/i/lovelive\_nuigurumi/8dafc68973487e5c-s.jpg)>http://imageO1.seesaawiki.jp/l/i/lovelive\_nu jpg]] 海未「どうです!」 ことり「すご~い!」 [[&ref (http://image02.seesaawiki.jp/l/i/lovelive\_nuigurumi/5a814216957ce5f2-s.jpg)>http://image02.seesaawiki.jp/l/i/lovelive\_nu jpg]] 海未「他にもテレポートを使えば…」 ことり「使えば…?」 [[&ref(http://imageO1.seesaawiki.jp/l/i/lovelive\_nuigurumi/13dedf2820c5535b-s.jpg)>http://imageO1.seesaawiki.jp/l/i/lovelive\_nu jpg]] ※十 「 ち、 ち ち、 ち 、 -----

②タグ付きの画像アドレスを作成し、貼り付けます。(※(1)寝そべり画像と同じ方法で) また、適宜セリフ等を記述します(タグは無くても大丈夫です)

③タイトルを付けます。

タイトル: ※全角40文字以内。一部特殊な文字を使用した場合40字まで入力できません。

④プレビューで確認した後、保存します。

~目次ページの編集~

⑤「寝そべり4コマ」のページで編集(もしくは下の方の「このページを編集する」)をクリックします。

 ア
 このページを編集する
 このページを行成

 ふ
 添付する
 添付ファイルー覧(144)

 ・
 印刷する

⑥各テーブルの編集は(1)寝そべり画像と同じです(「|」で囲う)。

(2)③で付したタイトルを [[ と ]] の間に挟みます。

(例) |30.[[お酒は二十歳から]]|

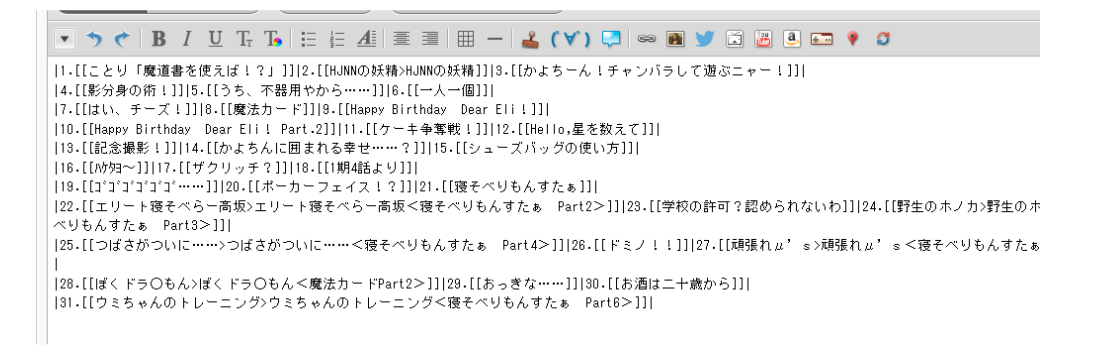

※画像タイトルが長い場合は、目次ページで省略記載できます。

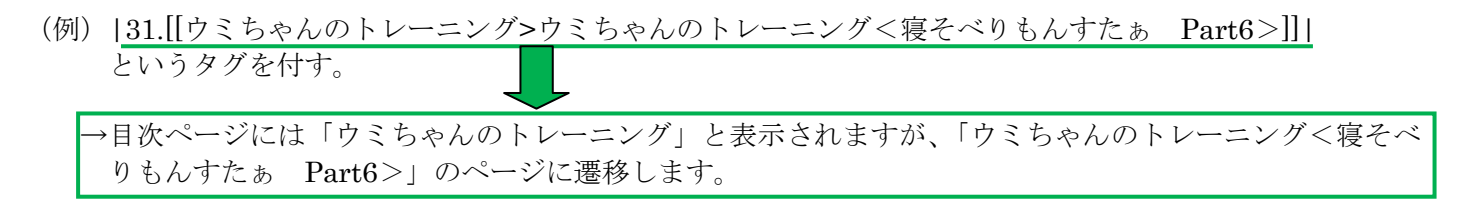

⑦プレビューで確認した後、保存します。